## უწყისების ბეჭდვა

ხელფასის უწყისების ბეჭვდა შესაძლებელია ხელფასის შედეგებიდან. ამისათვის გამოიძახეთ მენიუ **"ამოცანები/ხელფასი/თანამშრომლები და ხელფასის შედეგები"** და ეკრანის ზედა ნაწილში დააჭირეთ ნებისმიერ ველს, რათა აირჩიოთ ის დათვლილი უწყისი, რომლის შესაბამასი ფორმების ბეჭდვაც გსურთ.

| ſ | 💽 ხელფასის | ა შედეგები |     |           |       |       |         |         |               |        | • × |
|---|------------|------------|-----|-----------|-------|-------|---------|---------|---------------|--------|-----|
|   | წელი       | 2021       | თვე | თებერვალი | ნომერ | o 2-1 | მაკროსი | ხელფასი | ს დარიცხვის უ | ეწყისი |     |
|   |            |            |     |           |       |       |         |         |               | _      | ,   |

უწყისების დასაბეჭდად დააჭირეთ ბეჭდვის ღილაკის გასწვრივ არსებულ შავ ისარს.

| <b>-</b> | 👬 🏹 ▾ ੈू↓ ▾ [(= ▾ 💀 ▾ 🛯 |
|----------|-------------------------|
|          | მონაცემთა ბადე          |
|          | 🕅 დარიცხვის ფორმა       |
|          | 📝 ხელფასის ფორმა        |
|          | 📝 თანამშრომლის ბარათი   |
|          | 🕅 პრემია                |
|          | ამ მენიუს დახურვა       |

როგორც ხედავთ სისტემას ავტომატურად მიყვება ხელფასების უყისების 4 განსხვავებული დასაბეჭდი ფორმა: დარიცხვის ფორმა, ხელფასის ფორმა, თანამშრომლის ბარათი და პრემია. რაც შეეხება მონაცემთა ბადეს, ამ მენიუს არჩევის შემთხვევაში დაიბეჭდება ეკრანზე არსებული ცხრილის მსგავსი ფორმა. განვიხილოთ უწყისები.

მენიუში ყველა მოცემული ფორმა მონიშნულია. დარიცხვის ფორმის დასაბეჭდად თავდაპირველად უნდა გადანიშნო დანარჩენი უწყისები მათზე მაუსის დაჭერით და შემდეგ აირჩიოთ ბეჭდვის ღილაკი-. იხილავთ დარიცხვის უწყისის სტანდარტულ ფორმას.

| 🦻 Preview | 2.1                                                                                                    |                             |                                                                                                    | 2                 | - 1                             |           |          |              | -          |                                            | 5.1              |                                              |                                                  |                                                  |                                           |                |             |                         |       |        | - <b>D</b> X | - |
|-----------|----------------------------------------------------------------------------------------------------|-----------------------------|----------------------------------------------------------------------------------------------------|-------------------|---------------------------------|-----------|----------|--------------|------------|--------------------------------------------|------------------|----------------------------------------------|--------------------------------------------------|--------------------------------------------------|-------------------------------------------|----------------|-------------|-------------------------|-------|--------|--------------|---|
| File V    | File View Background                                                                                                    |                             |                                                                                                    |                   |                                 |           |          |              |            |                                            |                  |                                              |                                                  |                                                  |                                           |                |             |                         |       |        |              |   |
| e da      | ĨĨ M I 🗁 💾 I 🔐 😃 - I ?) 🔍 I <↓ I30% <br/<br><br><br><br>M I P -<br>M -<br>M I P -<br>M -<br>M -<br>M I P -<br>M -<br>M |                             |                                                                                                    |                   |                                 |           |          |              |            |                                            |                  |                                              |                                                  |                                                  |                                           |                |             |                         |       |        |              |   |
|           | სატესი                                                                                                    | ბო                          | <sup>1</sup> <sup>1</sup>                                                                                                    |                   |                                 |           |          |              |            |                                            |                  |                                              |                                                  |                                                  |                                           |                |             |                         |       |        |              |   |
|           |                                                                                                    |                             | ι     ι     ι </th |                   |                                 |           |          |              |            |                                            |                  |                                              |                                                  |                                                  |                                           |                |             |                         |       |        |              |   |
|           | გან                                                                                                    | ყოფილება: ბუღად             | უტერია                                                                                                    |                   |                                 |           |          |              |            |                                            |                  |                                              |                                                  |                                                  |                                           |                |             |                         |       |        |              |   |
|           | NN                                                                                                    | თნამმრომელი/<br>თანამდებობა |                                                                                                    | თვის<br>დარიცხული | ធិរវិម្នាមីពួងកំហ<br>លុខភូភូមិល | დარიცხული | დანამატი | 13.0°1°C 004 | രച്ചയാർമ്ര | කුඩා-ටුපිටුවිපුලා ය<br>බබ්ටුව්වියා ඉත්විලා | ბულ<br>დარიცხული | ბულ<br>დარაცხული<br>დასაქმებულინ<br>სამენიინ | დაქირავებულის<br>ჩიერ<br>გადაჩახდელი<br>დაზღვევა | დაშქირავემლის<br>მიერ<br>გადაჩახდელი<br>დაზღვევა | ვეტომობილის<br>ბარგემლობის<br>ბამემოსავლი | დასამეგრი მაზა | ბამემოსავლი | ბამემოსავლი<br>მედავათი | gabbo | ხელზე  | ხელმოწერა    |   |
|           | 1                                                                                                    | იაიამე<br>მთ. ბუღალტერი     |                                                                                                    | 1000.00           | 20.00                           | 1000.00   |          |              |            | 20.00                                      | 980.00           | 1000.00                                      |                                                  |                                                  |                                           | 980.00         | 196.00      |                         |       | 784.00 |              |   |
|           |                                                                                                    |                             | 3,580:                                                                                                    | 1000.00           | 20.00                           | 1000.00   |          |              |            | 20.00                                      | 980.00           | 1000.00                                      |                                                  |                                                  |                                           | 980.00         | 196.00      |                         |       | 784.00 |              |   |
|           |                                                                                                    |                             |                                                                                                    | _                 |                                 |           |          |              |            |                                            |                  |                                              |                                                  |                                                  |                                           |                |             |                         | _     |        |              |   |
|           |                                                                                                    |                             |                                                                                                    |                   |                                 |           |          |              |            |                                            |                  |                                              |                                                  |                                                  |                                           |                |             |                         |       |        |              |   |

გაითვალისწინეთ რომ, სხვადასხვა განყოფილების შესაბამისი თანამშროლის შედეგები იბეჭდება სხვადასხვა გვერდზე. ჩვენს შემთხვევაში ორივე თანამშომელი იყო განსხვავებულ განყოფილებაში, შესაბამისად პირველ გვერდზე ჩანს პირველი თანამშრომლის დათვლილი შედეგები, ხოლო ხოლო მე-2 გვერდზე არის მეორე თანაშრომლის შედეგები.

ეკრანზე გამოტანილია ხელფასის დაანგარიშებაში მონაწილე ყველა მნიშვნელოვანი ველი. თუმცა ამავე უწყისში, დასაბეჭდ ფორმაში შესაძლებელია ჩვენთვის სასურველი სხვა ველების გამოტანა ან არსებული ველებიდან რომელიმე მათგანის გაქრობა. ანუ აღნიშნული უწყისის ფორმირება პარამეტრიზებულია. ვანხოთ როგორ ხდება უწყისში გამოსაჩენი ველების მართვა. დახურეთ უწყისი და გამოიძახეთ მენიუ **"ამოცანები/ხელფასი/პარამეტრები/ხელფასის შედეგის** ველები".

| 🖉 <sub>R</sub> ხელფასის შეი | დეგის ველეზი                |         |        |                             |
|-----------------------------|-----------------------------|---------|--------|-----------------------------|
| დასახელებ:                  | აღწერა                      | ტიპი    | ბეჭდვა | ბეჭდვის<br>რიგითი<br>წომერი |
| А                           | თვის დარიცხული              | numeric |        | 1                           |
| В                           | ნამუშევარი დღეები           | numeric |        | 2                           |
| С                           | დარიცხული                   | numeric |        | 3                           |
| D                           | დანამატი                    | numeric |        | 4                           |
| E                           | ავანსი                      | numeric |        | 17                          |
| F                           | შვებულება                   | numeric |        | 5                           |
| G                           | ბიულეტენი                   | numeric |        | 6                           |
| Н                           | სულ დარიცხული               | numeric |        | 9                           |
| I                           | დასაბეგრი ბაზა              | numeric |        | 14                          |
| J                           | საშემოსავლო                 | numeric |        | 15                          |
| К                           | ხელზე                       | numeric |        | 18                          |
| L                           | დარიცხული წლის დასაწყ       | numeric |        |                             |
| м                           | საშემოსავლო წლ. დასაწყ      | numeric |        |                             |
| N                           | არ დაუკავდეს 3000           | numeric |        |                             |
| 0                           | არ დაუკავდეს 6000           | numeric |        |                             |
| Р                           | მაღალმთ.რეგ.დაუკავდეს 50%   | numeric |        |                             |
| AE                          | სამუშაო დღეები              | int     |        |                             |
| AF                          | პრემია                      | numeric |        |                             |
| BA                          | დასაქმებულის საპენსიო ფონ   | numeric |        | 8                           |
| BB                          | დამსაქმებლის საპენსიო ფონდი | numeric |        |                             |
| BC                          | სულ დარიცხული დასაქმებუ     | numeric |        | 10                          |
| BF                          | დაგროვებითი პენსია (1-0)    | numeric |        |                             |
| BG                          | საშემოსავლო შეღავათი        | numeric |        | 16                          |
| AG                          | ავტომობილის სარგებლობის ს   | numeric | V      | 13                          |
| AH                          | დაქირავებულის მიერ გადასახ  | numeric | V      | 11                          |
| AI                          | დამქირავებლის მიერ გადასახ  | numeric |        | 12                          |

ეკრანში მოცემულია ხელფასის დაანგარიშებაში მონაწილე ყველა ველი. ველებს, რომელთაც მონიშნული აქვთ მოსანიშნი "ბეჭდვა" მონაწილეობას იღებენ ხელფასის დარიცხვის უწყისის ფორმირებაში. ველით "ბეჭდვის რიგითი ნომერი" კი განისაზღვება ნაბეჭდ ფორმაში ველების განლაგების თანმიმდევრობა. მაგალითისთვის ველები: დანამატი, ავანსი, შვებულება და ბიულეტენი ამოვაგდოთ ნაბეჭდი ფორმიდან. ამისათვის გააკორექტირეთ ველი "დანამატი"

| Salary result field: | s update |           |          | x |
|----------------------|----------|-----------|----------|---|
| დასახელება           | D        |           | <br>     |   |
| აღწერა               | დანამატი |           |          |   |
| ტიპი                 | numeric  |           |          | - |
|                      | 👿 ბეჭდვა |           |          |   |
| ბეჭდვის<br>რიგითი    | 4        | შევინახოთ | <br>უარი |   |

და გადაუნიშნეთ მოსანიშნი "ბეჭდვა" და დააჭირეთ ღილაკს "შევინახოთ". იხილავთ შეტყობინებას

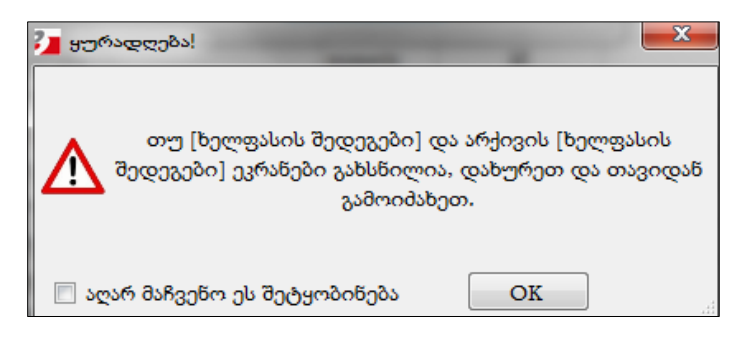

დააჭირეთ ღილაკს "OK". იგივენაირად გადაუნიშნეთ აღნიშნული მოსანიშნი ავანსის, შვებულების და ბიულეტენის ველებს. საბოლოოდ ეკრანს ექნება შემდეი სახე

| 💇 ი ხელფასის შევ | დეგის ველები      |         |        |                             | x        |
|------------------|-------------------|---------|--------|-----------------------------|----------|
| დასახელებ:       | აღწერა            | ტიპი    | ბეჭდვა | ბეჭდვის<br>რიგითი<br>ნომერი | <b>^</b> |
| А                | თვის დარიცხული    | numeric |        | 1                           | L        |
| В                | ნამუშევარი დღეები | numeric |        | 2                           | 2        |
| С                | დარიცხული         | numeric |        | 3                           | 8 ≡      |
| D                | დანამატი          | numeric |        | 4                           | ŧ        |
| E                | ავანსი            | numeric |        | 17                          | /        |
| F                | შვებულება         | numeric |        | 5                           | 5        |
| G                | ბიულეტენი         | numeric |        | é                           | 5        |
| Н                | სულ დარიცხული     | numeric |        | 9                           | )        |
| I                | დასაბეგრი ბაზა    | numeric |        | 14                          | Ł        |

გადადით ხელფასის შედეგების ეკრანში და დახურეთ ეკრანი, ისე როგორც სისტემის მიერ გამოტანილ შეტყობინებაში იყო მითითებული. თავიდან გამოიძახეთ ხელფასის შედეგების ეკრანი, აირჩიეთ დათვლილი უწყისი და დააჭირეთ ბეჭდვის ღილაკს.

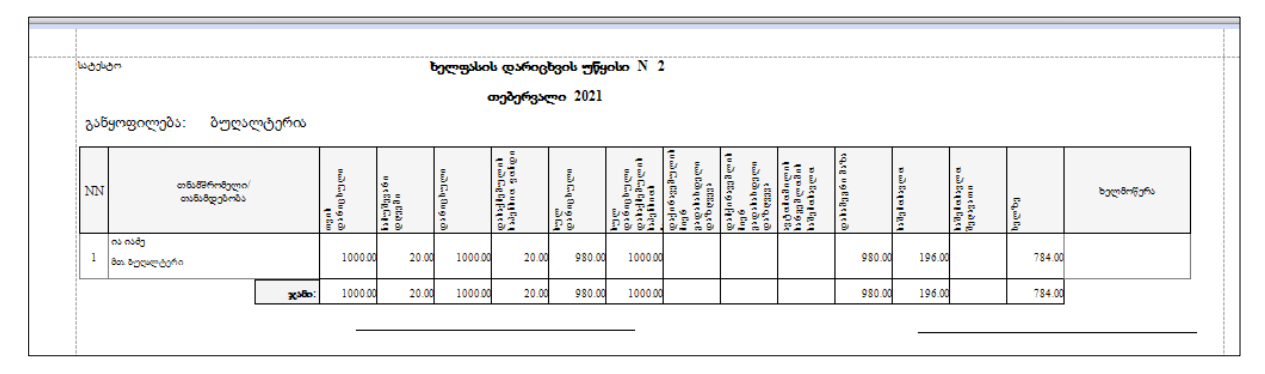

როგორც ხედავთ დასაბეჭდ ფრომაში აღარ არის ჩვენს მიერ პარამეტრებიდან გადანიშნული ველები. აღნიშნული უწყისი შეგვიძლია გავიტანოთ სხვადასხვა ფორმატებში. ამისათვის დააჭირეთ "export document" ღილაკის გვერდით შავ სამკუთხედს

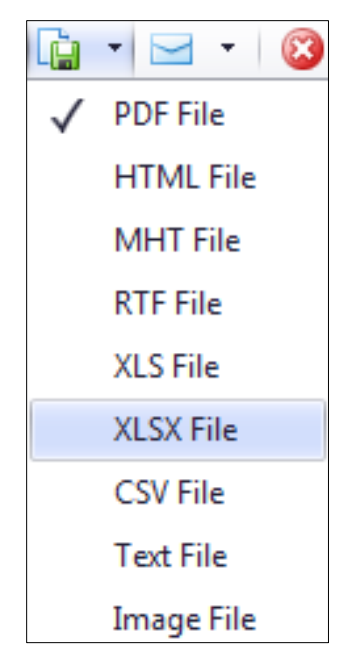

ჩამოიშლება სია, საიდანაც შეგიძლიათ აირჩიოთ ის ფორმატი, რომელშიც გსურთ დაფორმირებული უწყისის გადატა. დაფორმირებული უწყისის დასაბეჭდად კი შეგიძლიათ გამოიყენოთ ბეჭდვის ღილაკი. დავხუროთ ეკრანი.

ხელფასის დანარჩენი უწყისების ფორმირებისთვის ხელფასის შედეგებში ბეჭდვის ღილაკის გასწვრივ შავ სამკუთხედ ღილაკზე დაჭერით გამოტანილ მენიუდან უნდა მონიშნოთ სასურველი უწყისი და გადანიშნოთ სხვა უწყისები. გაითვალისწინეთ, რომ დარიცხვის უწყისის გარდა სხვა უწყისებში ველების ნაბეჭდ ფორმაში გამოტანის მართვა არ ხდება. დანარჩენი უწყისები არის ფიქსირებული უწყისები.